# Activating Residential VoIP Job Aid

This Job Aid supports all Viasat Technicians.

# Introduction

This Job Aid provides steps for the Technician to follow to activate US **residential** VoIP service.

# Accessing the portal

Note: Begin this process AFTER activating the customer's satellite internet.

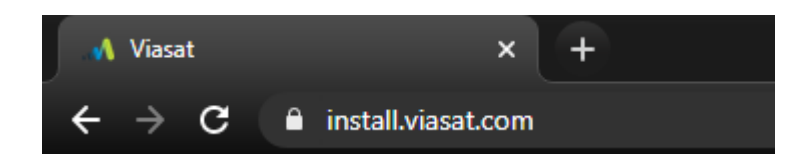

Access the portal by entering in **install.viasat.com** into a browser.

The portal will open. Bookmark this URL for future activations.

**Note: This portal is for US residential installs only.** For commercial activations, follow current procedures.

#### Using the portal

Once the new Installer Portal loads the initial welcome screen will display, this is the starting point of the VoIP activation process.

| Viasat                                     |                                  |        | English 💌          |
|--------------------------------------------|----------------------------------|--------|--------------------|
|                                            |                                  |        |                    |
| Welco                                      | me to Service Activation         | 1      |                    |
|                                            |                                  |        |                    |
|                                            | Please select installation type: |        |                    |
|                                            | Residential - Satellite Internet | •      |                    |
|                                            | Please select country:           |        |                    |
|                                            | United States                    |        |                    |
|                                            |                                  |        |                    |
|                                            | cor                              | NTINUE |                    |
|                                            |                                  |        |                    |
|                                            |                                  |        |                    |
|                                            |                                  |        |                    |
|                                            |                                  |        |                    |
|                                            |                                  |        |                    |
|                                            |                                  |        |                    |
|                                            |                                  |        |                    |
|                                            |                                  |        |                    |
|                                            |                                  |        |                    |
| Viasat 4 02020 All rights reserved   Lagal |                                  |        | Service Activation |
|                                            |                                  |        |                    |

To begin, you can choose the portal language:

| to Service Activa               |                                                                                          |                                                                                            |
|---------------------------------|------------------------------------------------------------------------------------------|--------------------------------------------------------------------------------------------|
| to Service Activa               |                                                                                          |                                                                                            |
|                                 | ation                                                                                    |                                                                                            |
|                                 |                                                                                          |                                                                                            |
| Please select installation type | e:                                                                                       |                                                                                            |
| ential - Upgrade                |                                                                                          | •                                                                                          |
| Please select country:          |                                                                                          |                                                                                            |
| d States                        |                                                                                          | •                                                                                          |
|                                 | Please select installation typ<br>ential - Upgrade<br>Please select country:<br>d States | Please select installation type:<br>ential - Upgrade<br>Please select country:<br>d States |

Select VoIP from the Installation Type drop down menu:

### Welcome to Service Activation

| Please select installation type: |  |
|----------------------------------|--|
| Residential                      |  |
| Satellite internet               |  |
| VoIP                             |  |
| Upgrade                          |  |
| Equipment Swap                   |  |
| Viasat Community Internet        |  |
| Latin America                    |  |
| Africa                           |  |
| Equipment Swap                   |  |

#### Click Continue.

# Welcome to Service Activation

The customer code can be found on the work order or in the account records.

|                    | Please select installation type: |
|--------------------|----------------------------------|
| Residential - VoIP | •                                |
|                    | Please select country:           |
| United States      | <b>•</b>                         |
|                    |                                  |
|                    | CONTINUE                         |

Enter the Service activation code from the Work order and your Installer ID.

Click Continue.

# Welcome to Service Activation

The customer code can be found on the work order or in the account records.

|                         | Please validate | the Custome | er contact deta | ils below |    |
|-------------------------|-----------------|-------------|-----------------|-----------|----|
| Service Act<br>123456   | ivation Code    |             |                 |           |    |
| Installer ID<br>1018733 | L               |             |                 |           |    |
|                         |                 |             |                 | CONTINU   | 15 |

The customer details screen appears next.

Confirm with the customer that this information is correct.

Click the confirmation checkbox, and then click continue.

## **Customer Details**

If the Customer details below are incorrect please contact Installer Relations.

| Pleas                 | se validate and confirm the customer details and location below. |
|-----------------------|------------------------------------------------------------------|
| Name<br>Joh           | n Byrne                                                          |
| Addro<br>349          | Inverness Drive South                                            |
| <b>ZIP / 1</b><br>510 | Postal Code<br>21                                                |
| Latitu<br>39.5        | ide<br>558959                                                    |
| Long<br>-10           | tude<br>4.860925                                                 |
| Mode<br>AB_           | m Equipment Type<br>_SPK_WIFI_IDU                                |
|                       | I confirm the customer details are correct                       |
|                       | CANCEL CONTINUE                                                  |

Next, confirm the customer contact details. If this is a US residential install, ignore the WhatsApp field and click **Continue**.

#### **Customer Contact Details**

| Please validate the Cu               | istomer Contact details below, if incorrect contact<br>Installer Relations. |
|--------------------------------------|-----------------------------------------------------------------------------|
| Email<br>john@john.com               |                                                                             |
| Primary phone number<br>+17204937000 |                                                                             |
| WhatsApp number                      |                                                                             |
|                                      | CANCEL CONTINUE                                                             |

The VoIP activation portal will open. Begin the process by entering the Voice Service Activation Code, found at the bottom of the screen, and the customer's last name as it appears on the work order.

Then click **Identify**.

| Viasat ** |                                                     | Once you finish signing, click to close the agreement CLOSE |
|-----------|-----------------------------------------------------|-------------------------------------------------------------|
|           | Viasat <sup>a1</sup>                                |                                                             |
|           | Step #1 - Identify Account                          |                                                             |
|           | Service Agreement Number or Service Activation Code |                                                             |
|           | Last Name identity                                  |                                                             |
|           |                                                     |                                                             |
|           |                                                     |                                                             |
|           |                                                     |                                                             |
|           |                                                     |                                                             |
|           |                                                     |                                                             |
|           | Use Valce Service Activation Code: 100001934        |                                                             |

Have the customer read the 911 precaution and limitations page, then click **Yes**.

| Viasat 🔨 |                                                                                                    | Once you finish, click close to complete the activation CLOSE |
|----------|----------------------------------------------------------------------------------------------------|---------------------------------------------------------------|
|          | Vasat <sup>en</sup>                                                                                                    |                                                               |
|          |                                                                                                    |                                                               |
|          | Step #2 - 911 Provisioning                                                                                                    |                                                               |
|          | Your Existle Volce service includes emergency 9-1-1 calling. Because Existle Volce is provided through satellite technology, 9-1-1 calling availability<br>thorugh Existle Volce may be limited in comparison to 9-1-1 calling that is available through traditional landline telephone carriers. Existle Volce may<br>become unavailable due to network failures, usether events, network or equipment upgrades, network congestion, a power outage in your home,<br>or other technical problems. Visital provided a warning label containing these limitation with your Existle Volce equipment. Please read the label<br>and place it on or next the equipment. |                                                               |
|          | In order for your (In-11 calls to be properly directed to emergency services, ViaSat must have the address on file where the Excele Voice equipment<br>is located. Since you are an existing Excele Internet Customer, ViaSat will use the service address currently on file. This service address is the<br>address to which emergency services will be directed when you call 1-1.                                                                                                    |                                                               |
|          | Do you understand and agree to these 8-1-1 limitations?                                                                                                    |                                                               |
|          |                                                                                                    |                                                               |
|          |                                                                                                    |                                                               |
|          |                                                                                                    |                                                               |
|          |                                                                                                    |                                                               |
|          |                                                                                                    |                                                               |
|          | No Yes                                                                                                    |                                                               |
|          |                                                                                                    |                                                               |

Enter in the MAC address of the modem and click Next.

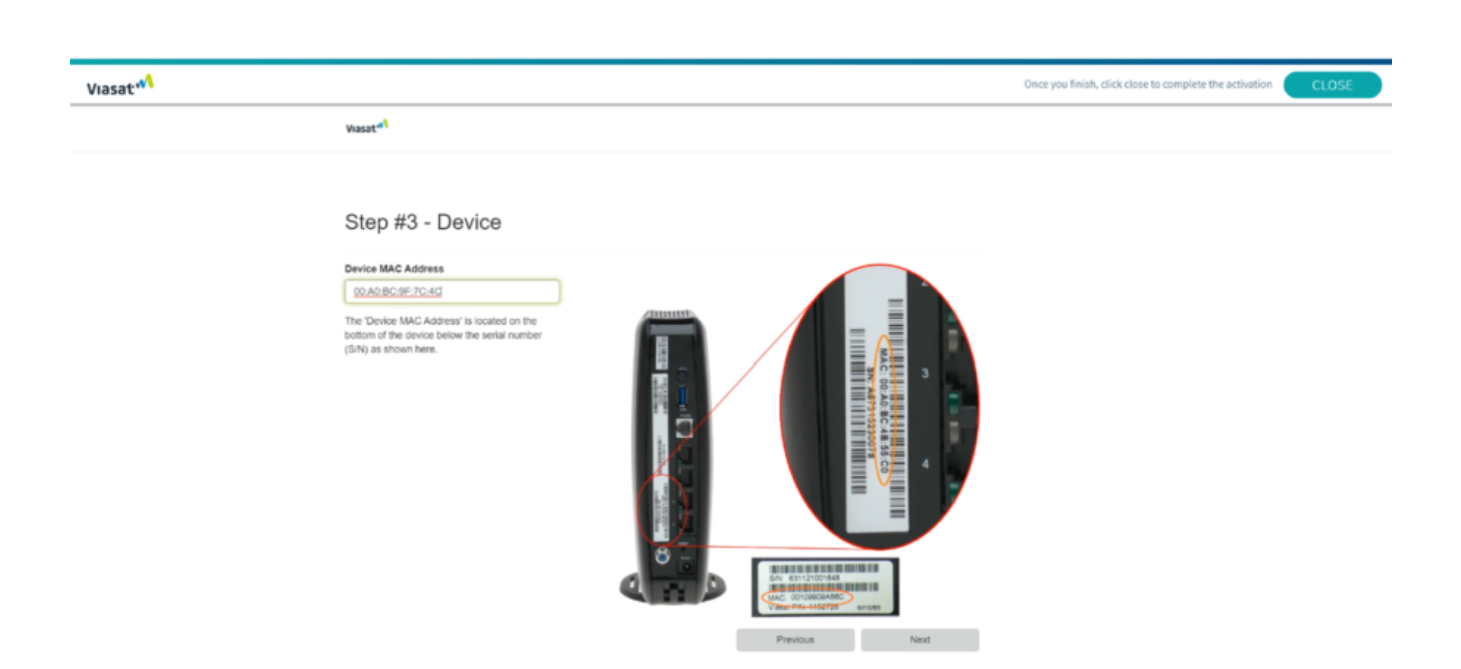

Have the customer note the phone number and click Activate.

|                                                    |                                                                        |                                                                                        | December Fick districted a complete the activities      |
|----------------------------------------------------|------------------------------------------------------------------------|----------------------------------------------------------------------------------------|---------------------------------------------------------|
| Viasat***                                          |                                                                        |                                                                                        | Once you finish, click close to complete the activation |
| Viasat.41                                          |                                                                        |                                                                                        |                                                         |
|                                                    |                                                                        |                                                                                        |                                                         |
| Step #4 -                                          | Summary                                                                |                                                                                        |                                                         |
| Device Infor<br>MAC Address:<br>00:40:BC:9F-7C:4C  | mation                                                                 |                                                                                        |                                                         |
| Phone Num<br>Phone Number:<br>1303564488           | ber Information STOPI If the phone Number call outcomer care immediate | or E911 Address Information displayed here is incorrect, please<br>by at 865-463-9333. |                                                         |
| E911 Addres<br>349 Inverses Drive<br>ENGLEWOOD, CO | s Record<br>s<br><sup>80112</sup>                                      |                                                                                        |                                                         |
|                                                    |                                                                        | Previous Activate                                                                      |                                                         |

To complete the voice activation, click **Close** at the top of the page.

| sat <sup>**</sup> |                                                                                                 | Once you finish, click close to complete the activation CLO |
|-------------------|-------------------------------------------------------------------------------------------------|-------------------------------------------------------------|
|                   | Vasat <sup>a1</sup>                                                                             |                                                             |
|                   |                                                                                                 |                                                             |
|                   |                                                                                                 |                                                             |
|                   | Voice Activation Complete                                                                       |                                                             |
|                   |                                                                                                 |                                                             |
|                   | Congratulations!<br>Your Exerte Usion senders has been activated successful/                    |                                                             |
|                   | We have verified that your new Exide voice adapter is working properly!                         |                                                             |
|                   | If you experience any issues, you may call (M/S) 4/54/3331 for additional assistance.           |                                                             |
|                   | - , , , , , , , , , , , , , , , ,                                                               |                                                             |
|                   |                                                                                                 |                                                             |
|                   |                                                                                                 |                                                             |
|                   |                                                                                                 |                                                             |
|                   |                                                                                                 |                                                             |
|                   |                                                                                                 |                                                             |
|                   |                                                                                                 |                                                             |
|                   | You may now close this window at any time or follow the link below to the Exede Voice home page |                                                             |
|                   |                                                                                                 |                                                             |

The Service Activation Process will begin, this could take several minutes to complete.

| Service A | Activation                                                                                 |
|-----------|--------------------------------------------------------------------------------------------|
|           | Activating services, please wait while the modem reboots,<br>This may take several minutes |
|           |                                                                                            |
|           |                                                                                            |
|           |                                                                                            |
|           | CANCEL                                                                                     |

The VoIP activation process is complete, Click Finish.

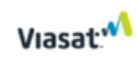

#### **Service Activation**

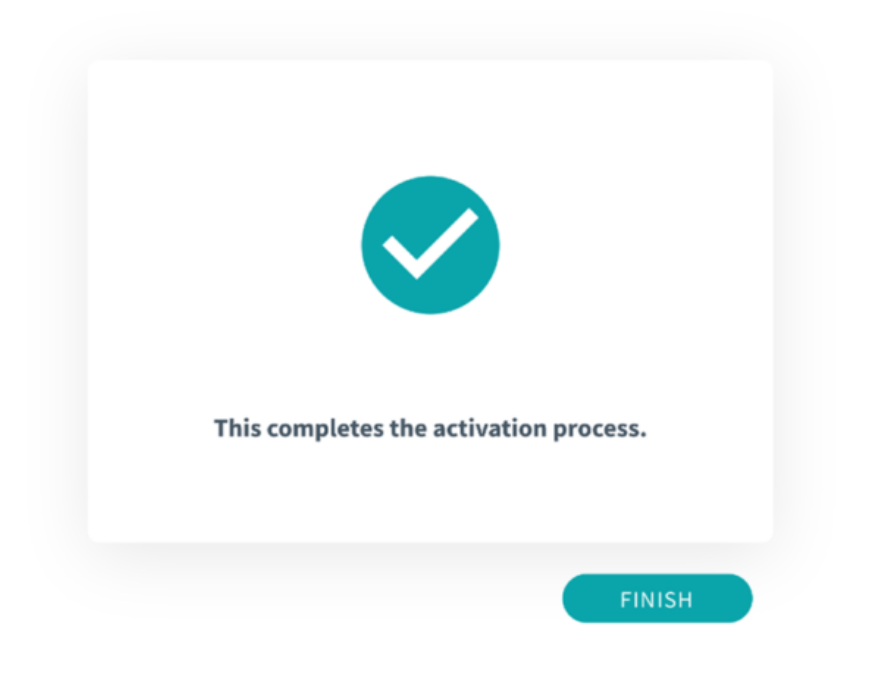